# **Electronic W-2 Consent Instructions**

- 1. Log in to your Employee Portal in SSB 9
- 2. Select Employee

| Personal Information                                                                                                    | Student                                                                                | Financial Aid | Employee                                                                                                    |
|----------------------------------------------------------------------------------------------------|----------------------------------------------------------------------------------------|---------------|----------------------------------------------------------------------------------------------------|
| Update addresses,<br>contact information,<br>review name or social<br>security number change<br>information; Change your<br>PIN. | Register for classes, View<br>your academic records,<br>Financial Aid and Pay<br>Fees. |               | Time sheets, Leave<br>Report for time off,<br>benefits, leave and job<br>data, paystubs, W2 ,W4<br>setting. |

#### 3. Choose Tax Forms

|   | Home > Employee                                  |                     |                                                                                                    |                                                                                                    |
|---|--------------------------------------------------|---------------------|----------------------------------------------------------------------------------------------------|----------------------------------------------------------------------------------------------------|
| 4 | Personal Information                             | Student Financial A | Aid Employee                                                                                                    |                                                                                                    |
|   |                                                  |                     |                                                                                                    |                                                                                                    |
|   | Time Sheet                                       | Leave Report        | ■ Benefits and Deductions<br>Retirement, health, flexible<br>spending, miscellaneous,<br>beneficiary, Benefit Statement. | Pay Information<br>Direct deposit allocation,<br>earnings and deductions history,<br>and pay stubs. |
|   | Tax Forms<br>W4 Federal Tax Setting, W2<br>Form. | Jobs Summary        | Leave Balances<br>Leave Balances will be updated<br>mid-month.                                                           | Faculty Load and<br>Compensation                                                                    |

#### 4. Select Electronic W-2 Consent

| Tax Forms<br>W4 Federal Tax Setting, W2<br>Form.                                                    | Jobs Summary              | Leave Balances<br>Leave Balances will be updated<br>mid-month. | Faculty Load and<br>Compensation |
|----------------------------------------------------------------------------------------------------|---------------------------|----------------------------------------------------------------|----------------------------------|
| <ul> <li>W4 Tax Exemptions or Allowar</li> <li>W-2c Corrected Wage and Tax<br/>Statement</li> </ul> | aces Electronic W-2 Const | ent • W-2 Wage                                                 | and Tax Statement                |

## 5. Select the first check box, Consent to receive W-2 electronically

| lectronic Regulatory C                                                                                                    | Consent                                                                                                    |
|----------------------------------------------------------------------------------------------------|----------------------------------------------------------------------------------------------------|
| Home > Employee > Tax Forms > Elec                                                                                                    | ctronic W-2 Consent                                                                                                    |
|                                                                                                    |                                                                                                    |
| Relect the check box to consent to receive y                                                                                                    | your tax statement electronically, or uncheck to revoke consent.                                                                                                    |
| By consenting to receive your tax statement(s) of<br>tax forms on-line. You may be required to print a<br>for each statement as provided in the Help on t | electronically, you agree to return to this site between January 31 and October 15 of the appropriate year to print each of your<br>and attach your tax forms to Federal, State, or local income tax return and it is your responsibility to review the instructions<br>the specific statement page. |
| Your consent for each electronic statement will<br>given tax year. You may revoke your consent and<br>the Human Resources or Payroll office.              | be valid for all subsequent tax years unless revoked by you, upon termination, or this service is not supported in a future d receive paper forms by accessing this site and unchecking the, My Choice consent box, or providing written notification to                                             |
| A paper copy of your tax statement(s) may be of<br>of the employee by providing correct up-to-date                                                        | btained by contacting the Human Resources or Payroll office. Updating of employee contact information is the responsibility<br>information to the Human Resources or Payroll office.                                                                                                    |
| Please do not select 1095-C. It is not available                                                                                                    | electronically                                                                                                    |
| Selection Criteria                                                                                                    |                                                                                                    |
|                                                                                                    | My Choice                                                                                                    |
| Consent to receive W-2 electronically:                                                                                                    |                                                                                                    |
| Consent to receive 1095-C electronically:                                                                                                    |                                                                                                    |
| I understand the instructions provid                                                                                                    | ed to me for accessing and printing my electronic tax forms.                                                                                                    |

### 6. Submit your selection

| Selection Criteria                        |                                                               |
|-------------------------------------------|---------------------------------------------------------------|
|                                           | My Choice                                                     |
| Consent to receive W-2 electronically:    |                                                               |
| Consent to receive 1095-C electronically: |                                                               |
| I understand the instructions provid      | ded to me for accessing and printing my electronic tax forms. |

7. A confirmation message will appear on the top of the form

Sectoric Statement consent was submitted successfully.

| Selectronic Statement consent was submitt                                                                                                    | ted successfully.                                                                                                    |  |
|----------------------------------------------------------------------------------------------------|----------------------------------------------------------------------------------------------------|--|
| Relect the check box to consent to receive                                                                                                    | your tax statement electronically, or uncheck to revoke consent.                                                                                                    |  |
| By consenting to receive your tax statement(s) electronically, you agree to return to this site between January 31 and October 15 of the appropriate year to print each of your tax forms on-line. You may be required to print and attach your tax forms to Federal, State, or local income tax return and it is your responsibility to review the instructions for each statement as provided in the Help on the specific statement page. |                                                                                                    |  |
| Your consent for each electronic statement will be valid for all subsequent tax years unless revoked by you, upon termination, or this service is not supported in a future given tax year. You may revoke your consent and receive paper forms by accessing this site and unchecking the, My Choice consent box, or providing written notification to the Human Resources or Payroll office.                                               |                                                                                                    |  |
| A paper copy of your tax statement(s) may be<br>of the employee by providing correct up-to-dat                                                                                                    | obtained by contacting the Human Resources or Payroll office. Updating of employee contact information is the responsibility te information to the Human Resources or Payroll office. |  |
| Please do not select 1095-C. It is not availabl                                                                                                    | e electronically                                                                                                    |  |
| Selection Criteria                                                                                                    |                                                                                                    |  |
|                                                                                                    | My Choice                                                                                                    |  |
| Consent to receive W-2 electronically:                                                                                                    |                                                                                                    |  |
| Consent to receive 1095-C electronically:                                                                                                    |                                                                                                    |  |
| I understand the instructions provi<br>Submit                                                                                                    | ded to me for accessing and printing my electronic tax forms.                                                                                                    |  |

8. You have completed the consent.